**1.** Availability Display (HE AN)

> AN01DECCGKJOG1500 > AN01DECCGKPLM\*14DEC – Dual city pair with return journey > AN1A10DEC MDCMIA/AGA.\*S to display availability of alliance, exp: Sky Team > **SN01JANCGKSUB** – schedule display > TN30SEPCGKMES – timetable display > **MD** - Move Down > MU - Move Up 2. Segment Sell (HE SS) > SS1C2 - Sell 1 seat C Class on line no. 2 > SS1Y1\*Y11 - Sell 1 seat Y class on line no. 1 and line no. 11 (Dual city pair) > SS1V1/PE - Sell 1 seat V class on line no.1 on priority PE waiting list

> SSGA206C23SEPCGKJOG1 - long-sell entry

#### 3. Segment Rebook & Cancel (HE SB, HE XE)

> SBY - change booking class of all segments > **SB15DEC 2** - change the date of segment 2 > XI – cancel whole itinerary

> **XE**3 – cancel single segment

4. Arrival unknown (HE SI)

> SI ARNK - add arrival unknown segment

#### 5. Name Information (HE NAME)

> NM1HENDRA/HENDRAMR - single name > NM1UU/SALLYMS - name with 1 character on last name, exp: Sally U

> NM1RAI/IGUSTINGURAHMR - adult passenger

> NM2LUBIS/KENNYMR/RATRIMRS - adult

passengers with same surname

> NM1ARFAN/POCUTMISS(CHD/10APR05) - Child name with date of birth

> NM1PITALOKA/DIANAYUMRS

(INF/RENO/10JAN12) - Adult + Infant same surname > NU1/1LUBIS/KEN MR - to update name element 1 to LUBIS/KEN MR

#### 6. Contact Information(HE AP)

- > APH-JKT 62 21 500 888 home contact
- > APM-PLM 62 81234567890 mobile contact
- > APB-MES 62 61 420 555 business contact
- > APA-BDO 62 22 540 5012 Agency contact

> APM-JKT 6281800008/P1 - associate to pax 1 > APE-mike@gmail.com/P1 - email contact **Mandatory Element:** remarks Notification information (APN) in case of Flight Modification/Irregularities (HE APN) > APN-GA/E+emailaddress/P1 - for GA ATO/CTO > APN-E+emailaddress/P1 - for Travel Agent 7. Ticketing Arrangement (HE TK) > **TKOK** - tickets have been issued > TKTL19SEP/1200 - specify date & time > TKXL20AUG/0900 - automatic cancellation at specific time 8. Received From Information(HE RF) > RFMRIWAN 628123456789 > RFPAX 9. End of Transaction (HE ET) > ET - End Transaction Element > ER - End Transaction & Redisplay PNR > IG - Ignore > **IR** - Ignore and Redisplay PNR the PNR > ERK - change status from TK to HK & redisplay PNR

#### **10. PNR Retrieval (HE RT)**

- > **RT1234AB** to retrieve PNR by record locator
- > **RT/NASUTION** to retrieve PNR by surname > RTGA207/20SEP-ALKAFF to retrieve PNR by flight,

date. and surname

> RTM/GA-12345678 to retrieve PNR by FF nbr.

#### **11. Special Service Request (HE SR)**

> **SR VGML** - special service request, exp: VGML > SRBSCT/S1-2/P2 - request bassinet for INF under P1 (ADT) name

**12. Other Service Information (HE OS)** > **OS YY FREE-FLOW TEXT** - add other service *information (Replace YY with Airline Code)* 

#### 13. Seat Map & Seat Request (HE SM, HE ST)

> SM3 - request a seat map for a specific segment from a retrieved PNR

> ST/W - request a window seat

#### 14. Remarks (HE RM)

> **RM FREE-FLOW TEXT** - add general remarks > RC DPSGA0111/VIP PLS ASSIST - add confidential

#### **15. PNR Handling (HE PNR)**

> RH - display PNR history (HE RH) > LP/GA866/30JAN - retrieve passenger list by flight and date (HE LP) > WRA/RT - print a displayed PNR (HE WRA) > IEP-EML-email@address.com - email an itinerary (HE EML) > SP3 – split pax 3 (HE SP) > **OP/TEXT –** add option element (HE OP)

#### **16. Frequent Flyer (HE FF)**

> FFDGA-123456789 - display a Frequent Flyer Name from The Airline's Database > FFAGA-123456789 - create a FF SSR & Name

> FFNGA-123456789 - create an SSR FQTV automatically if the Name Element is already entered in

> SRFQTV GA-GA123456789 - add SSR FQTV manually

#### **17. Itinerary Pricing (HE FQ, HE FXP, HE PRICE)**

- > FODCGKDPS Basic fare quote display
- > FQDCGKBDJ/R,-IN fare display for infant
- > FQN10 display fare notes from a fare display
- > FXA display lowest Available for an Itinerary
- > **FXP** Price all passenger & segment with TST creation
- > FQQ2 display the fare component for fare on line 2

#### **18. Itinerary Pricing (HE FQ, HE FXP, HE PRICE)**

> TQT - display TST or TQT/T1 to display TST 1

> FXT2- select and store TST on line 2

> FQC100USD/IDR - convert specific amount, using a currency code

#### **19. Form of Payment (HE FP)**

> **FPCASH** - payment by cash > FPCCCAcreditcardnumber/1013/IDR550000 /N1234567 – payment by credit card, 1013 is the card validity and N1234567 is approval code from bank

#### 20. Issue Ticket (HE TTP)

- > TTP basic entry to issue ticket
- > TTP/RT issue and redisplay PNR
- > TTP/ITR issue ticket and print ET ITR

> TWD - display ticket when there is only one FA or FHE element in the PNR

> TWD/L10 - display ticket on FA line 10

> TWD/TKT126-1234567890 - display ticket by ticket 27. Queue Handling (HE QUEUE) number

#### 21. Ticket Re-Issue (HE REISSUE)

After making the necessary itinerary changes, to reissue with no additional collection, enter:

- 1) **TTE/ALL** to remove TST
- 2) **FXP** to reprice
- 3) **TTK/EXCH**/Tx to process the exchange TST no X
- 4) TTK/L1/VXX10JUN to update ticket validity
- 5) FO 126-9699001071 E1JKT01MAY13

/15058607 to add original ticket number and additional *ticketing information* 

- 6) **RF PAX**
- 7) **TTP/RT**

#### 22. Ticket Revalidation (HE REVAL)

After updating the PNR, to revalidate ticket enter: > TTP/ETRV/L10/S5-6/E3-4 to revalidate e-ticket

- *L\_* (line number from FA or FHE from that ticket number
- *S\_* (line number from segment in PNR)

! Revalidation can only be performed by GA ATO/CTO.

#### 23. Electronic Miscellaneous Document (HE EMD)

- 1) **SR XBAG** add SSR Excess Baggage
- 2) TMC create TSM-P
- 3) To view TSM enter TOM
- 4) TMI/FIDR50000/CV-50000/FP-CASH
- to add fare, coupon value and FOP
- 5) TMI/KG-5/ER-IDR10000 update XBAG amount
- 6) TTM/RT issue EMD

#### 24. Refund (HE REFUND)

- > TRF126-1234567890 to display refund record
- > TRFU/CP100A to insert charges
- > **TRFP** to process the refund

#### 25. Void Ticket (HE TRDC)

After displaying e-ticket with **TWD** entry, to void ticket enter: > TRDC

#### 26. Encode/Decode (HE DECODE)

- > DNA GA or DNA GARUDA encode/decode airline пате
- > DAN MEDAN encode a location name
- > DAC PLM decode a location name
- > **DC FRANCE or DC FR** encode/decode country

- > **QE1C0** place queue to 1 Category 0
- > QTQ display total queue count
- > QC8 display queue 8
- > QS8C1D1 start queue 8 category 1 date range 1
- > **OI** ignore gueue
- > **QD** delay queue and move to next queue without actioning

#### 28. Convert Date / Time (HE DD)

- > **DD** display time
- > **DD IKT** display local time
- > DD ZZZ 1500/ JKT convert GMT time to Local time
- > DD 25DEC/-30 find date 30 days prior
- > DD 25DEC/45 find 45 days in future

#### **29. Flight Information (HE DO)**

> DO 3 – display flight information from sector 3 > DO GA822/20Jul – display fight information for specific flight or date

#### **30. Minimum Connecting Time (HE MCT)**

- > DM3/4 show connecting time between sector 3 & 4
- > DMDPS show connecting time in DPS airport
- > DMGA/AMS/KL show connecting time in LHR from GA to KL

#### **31. HELP**

- > **HE**/ Help for the last transaction entered
- > **HE ELECTRONIC** *Help for a specific topic*
- > **HE STEPS** Help for Step INDEX
- > **HE FQD** for a specific transaction

### **32. Amadeus Information Pages**

- > **GG AIS -** *display AIS INDEX*
- > GGAIR GA display airline information

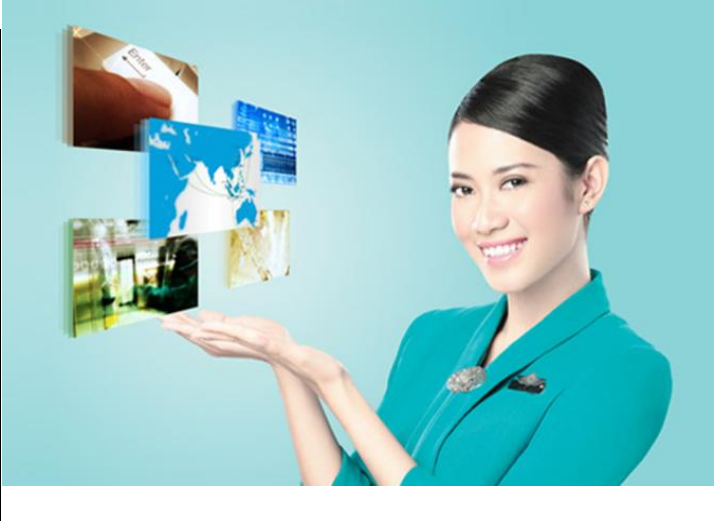

http://gate.garuda-indonesia.com/howto

# **Reservation System**

## **Quick Card**

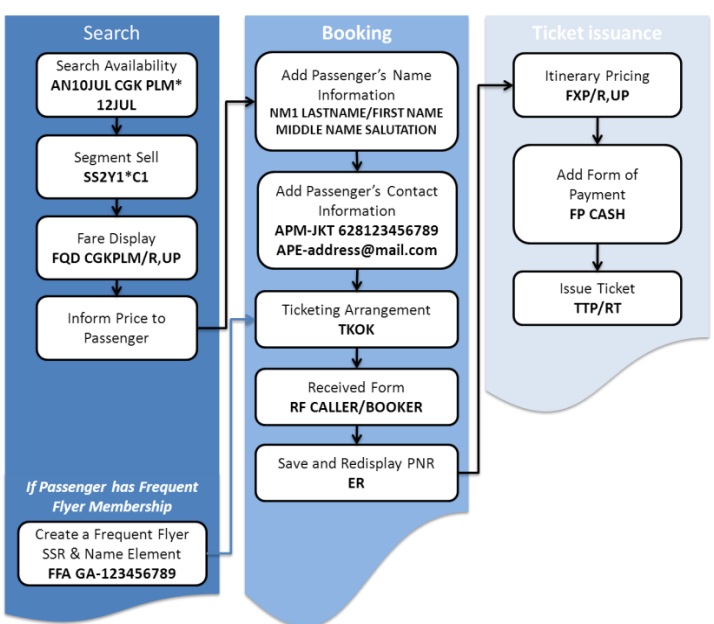